# MII 总线伺服主轴和总线 IO 板的 调试应用说明

# 目录

| 2000Ts 系列             | 1 |
|-----------------------|---|
| 1. 基本说明               | 1 |
| 2. MII 总线主轴伺服驱动的参数设定  | 1 |
| 3. MII 总线 IO 板的设定     | 2 |
| 4. 2000Ts 参数的设定       | 3 |
| 5. 操作编程应用说明           | 3 |
| 21TD 系列               | 4 |
| 1. 基本说明               | 4 |
| 2. MII 总线主轴伺服驱动的调试步骤  | 4 |
| 2.1 电机参数自学习           | 5 |
| 2.2 21TD 系列系统参数的设定    | 6 |
| 2.3 21TD 系列系统主轴伺服动作调试 | 6 |
| 3. MⅡ 总线 IO 板的设定      | 8 |
| 3.1 IO 板上的两个旋钮开关      | 8 |
| 3.2 输出口的地址            | 8 |
| 3.3 输入口的地址            | 8 |
| 3.4 输入口的 COM 端        | 8 |
| 注意:                   | 8 |
| 4. 21TD 系列系统参数的设定     | 9 |
| 5. 操作编程应用说明           |   |

# 2000Ts 系列

# MII 总线伺服主轴和总线 IO 板的调试

### 1. 基本说明

2000Ts 系列 软件版本 V11 以上的支持 MII 总线伺服主轴和总线 IO 板: 接线:

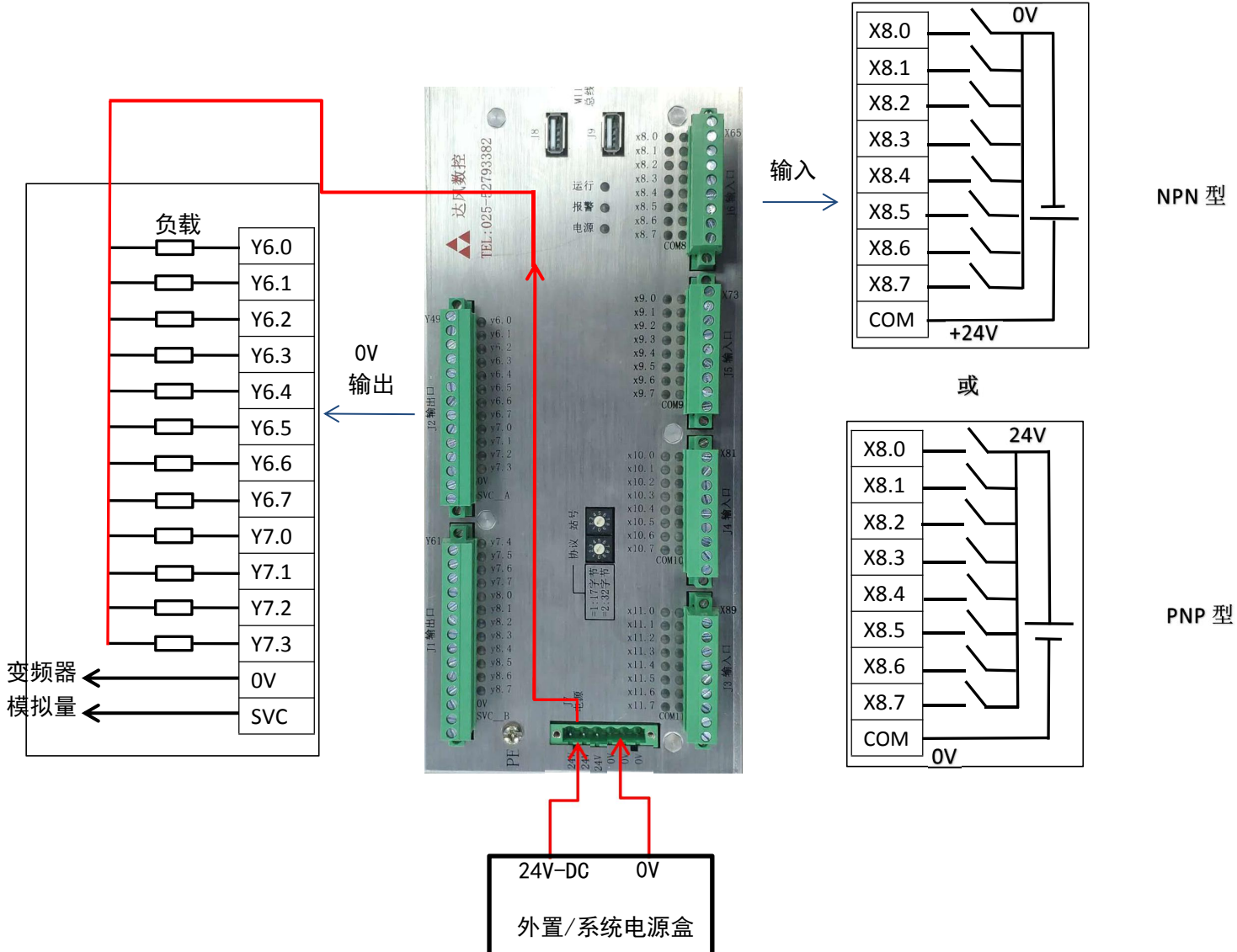

### 2. MII 总线主轴伺服驱动的参数设定

**F7-05**: 设定站地址(MII通讯地址),根据主轴在系统中的轴定义,按照以下表格设定:

- 轴定义
   地址

   X 轴
   1

   Z 轴
   2

   Y 轴
   3

   A 轴
   4

   B 轴
   5

   C 轴
   6
- F7-06: 设为1;

F7-07: MII 通讯字节长度;因系统出厂默认为 17Byte,因此该参数也设为 0;

- =0: 17Byte
- =1: 32Byte

### 3. MII 总线 IO 板的设定

### 3.1 IO 板上的两个旋钮开关

两个旋钮开关分别用来设定通讯协议类型和站地址,其中: **协议开关:**应设为和数控系统通讯字节长度一致; **站号开关:**根据机床设备上共安装几块 IO 板而对应设定;比如共1块,可设为1;共2 块,那么第1块设为1,第2块设为2;

### 3.2 输出口的地址

- 每块 IO 板有 24 路输出,标号地址从 Y6.0~Y8.7;
- 每块 IO 板上的输出口在系统中对应的口地址是如此计算的:
- 站号为 p 上的输出口 Ym.n,地址为 (m\*8+n)+ (p-1)\*24 + 1; 比如:

站号为1的IO板上的y6.0在系统中的口地址为(6x8+0)+(1-1)x24+1,即49; 站号为1的IO板上的y8.7在系统中的口地址为(8x8+7)+(1-1)x24+1,即72; 站号为2的IO板上的y6.0在系统中的口地址为(6x8+0)+(2-1)x24+1,即73; 站号为2的IO板上的y8.7在系统中的口地址为(8x8+7)+(1-1)x24+1,即97;

### 3.3 输入口的地址

- 每块 IO 板有 32 路输出,标号地址从 X8.0~X11.7;
- 每块 IO 板上的输出口在系统中对应的口地址是如此计算的: 站号为 p 上的输出口 Xm.n, 地址为 (m\*8+n)+ (p-1)\*32 + 1;

比如:

站号为1的IO板上的X8.0在系统中的口地址为(8x8+0)+(1-1)x32+1,即65; 站号为1的IO板上的X10.7在系统中的口地址为(10x8+7)+(1-1)x32+1,即88; 站号为2的IO板上的X9.0在系统中的口地址为(9x8+0)+(2-1)x32+1,即105; 站号为2的IO板上的X11.7在系统中的口地址为(11x8+7)+(1-1)x32+1,即128;

### 3.4 输入口的 COM 端

- 每块 IO 板的输入口插头中都有一个 COM,分别标识为 COM8~COM11;
- COM 端子接 0V, 对应的是 24V(PNP)输入型;
- COM 接 24V 对应, 0V(NPN)输入型;

#### 注意:

- (1) IO 板上的输入口端子排共 4 组,分别标号 J3~J6;
- (2) 由于每组 8 路输入共用一个 COM,因此每组只能统一是 NPN 型或统一是 PNP 型, 不能混;
- (3) 不同组可以是不同类型的输入;

### 4. 2000Ts 参数的设定

007 号位参数 Bit6:SPDR 0/1: 总线主轴速度模式下正反转对调,若位置模式下的方向相反,则修改 007 号对应轴的电机旋转方向

285 号: MII 总线主轴站地址 1:X 2:Z 3:Y 4:A

设为 1~4, 表示伺服主轴为 MII 总线型, 否则为普通脉冲式伺服主轴;

**300 号:** MII 总线 IO 板总数

设为 0,则表示无总线 IO 板,为 1~3 表示有总线 IO 板;

301~357号:设定对应功能的输出口和输入口的口号

- 由于 IO 口板的各端口对应机床的具体功能,系统事先并不知道,需要用户根据接线对应功能来设定,因此,系统开放了各功能口的口号设定,该 301~357 参数口号由用户根据具体接的端子口号设定;端口号的计算方法见 3.2 节和 3.3 节的描述;
- 若某些输入和输出口用的是主板本身自带的输入输出口,口号地址和原先模式一致, 从诊断里看。

### 5. 操作编程应用说明

IO 口的控制 M01, M20, M21 指令也同原先模式;

# 21TD 系列

# MII 总线伺服主轴和总线 IO 板的调试

### 1. 基本说明

21 系列 软件版本 10080 以上的支持 MII 总线伺服主轴和总线 IO 板;

### 2. MII 总线主轴伺服驱动的调试步骤

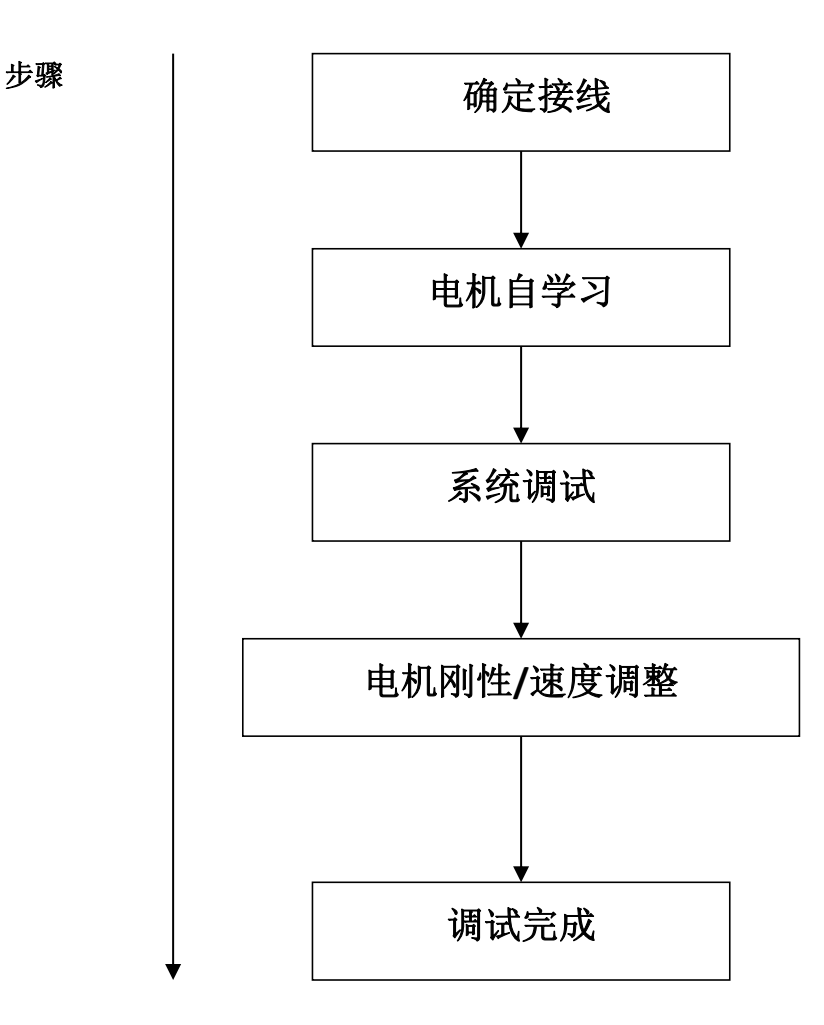

### 2.1 电机参数自学习

#### 1. 自学习前需先将确定如下参数:

| 驱动功能码 | 名称         | 设定值        |
|-------|------------|------------|
| F0-05 | 运行命令通道选择   | 0          |
| F4-09 | 第二编码器选择    | 0          |
| F4-02 | 位置指令方式     | 0          |
| F7-05 | MII 通讯地址   | 4~6(一般为 4) |
| F7-06 | MII 总线通讯速率 | 1          |
| F7-07 | MII 通讯字节长度 | 0          |

注意:确保上述的参数正确,再进行自学习操作,此外 USB 总线插头不要插上去

#### 2. 确定驱动电机参数

| 电机额定功率               | 0.4~900.0KW                                                                                    |
|----------------------|------------------------------------------------------------------------------------------------|
| 电机额定频率               | 0.01Hz $\sim$ 1000.00HZ                                                                        |
| 电机额定电压               | 0~460V                                                                                         |
| 电机额定电流               | 0.1~2000.0A                                                                                    |
| 电机额定转速               | 0~36000RPM                                                                                     |
| 电机极对数                | 0~50                                                                                           |
| 编码器线数                | 100~20000                                                                                      |
| 伯可思由序                | 0: A 超前 B                                                                                      |
| / 编码 奋 相 户 1: B 超前 A | 1: B 超前 A                                                                                      |
|                      | 电机额定频率         电机额定电压         电机额定电流         电机额定转速         电机额定转速         电机极对数         编码器线数 |

#### 3. 自学习模式设定

| F0-04 | 电机调谐选择             | 1: 电机静态自学习 |  |
|-------|--------------------|------------|--|
| F0-04 | (仅当 F0-05 为 0 时有效) | 5: 动态自学习   |  |

一般 F0-04 设定成 1 或 5. 建议设成 5, 如果学习后跳 Er-08 (编码器故障), 一般为编码器相序错误, 可以通过修改 参数 F1-07 更改相序, 重启驱动 F0-04 会复位成 0, 需重新设定。

注意:F0-04 电机静态自学习外,其他几项自学习电机都会转动,请确保电机转动时不会造机械故障再进入自学习状态 自学习过程可能较长,请耐心等待,注意不要让人靠近在自学习状态下的主轴

#### 4. 进入自学习模式

- (1) 设置好电机参数,在 F0-04 中选择好要学习的内容。
- (2) 再确认 F0-05=0 (键盘使能) 后,按 FUN 找出 LED 显示 F0 的界面。
- (3) 然后同时按键盘上的"<sup>[NHFR</sup>"键和"△"键,键盘显示"STUDY"表示系统开始自学习。
- (4) 如果学习正常,自学习结束后,LED显示"GOOD"。然后按"<sup>FUN</sup>"返回正常显示界面。
- (5) 将 F0-05 改回 1, 重启驱动, 完成自学习。

| 完成目学习后,确保驱动的一些参数如卜表所示,然后断日 | 电重启驱动! |
|----------------------------|--------|
|----------------------------|--------|

| 驱动功能码 | 名称     | 设定值     |
|-------|--------|---------|
| F0-05 | 控制方式   | 1: 端子控制 |
| F4-02 | 位置指令方式 | 2: 总线通讯 |

### 2.2 21TD 系列系统参数的设定

| 系统参数号            | 名称                              | 设定值                                                                                                    |
|------------------|---------------------------------|----------------------------------------------------------------------------------------------------|
| 0014 号           | 各轴轴地址编号 1:X 2:Z 3:Y 4:A         | 4: 作为A轴                                                                                                 |
| 0001 号           | 各轴相关设置(第2位)                     | 1:旋转轴有效                                                                                                 |
| 0020/0021 号      | 各轴指令电子齿轮比倍乘系数/<br>各轴指令电子齿轮比分频系数 | 机床主轴1比1的话,<br>参数设定1/36即可                                                                                |
| 1011 号           | 主轴类型                            | 3: 伺服主轴                                                                                                 |
| 1013 号<br>0002 号 | 主轴位置时的轴号<br>伺服电机控制相关设置(第3位)     | 根据界面轴的排序来<br>设定,如:A轴作为主<br>轴,A轴在位置界面排<br>序排第3个,<br>则1013号参数设为3<br>若位置模式(M18)下<br>的主轴正反转相反,<br>则修改主轴对应轴名 |
| 1020 분           | 工社会山口                           | ▶ 的电机方向<br>● ●                                                                                          |
| 1030 5           | 上 7 御 日 日                       | 0                                                                                                    |
| 1031 号           | 反转输出口                           | 0                                                                                                    |
| 1070 号           | 位置模式输出口                         | 0                                                                                                    |
| 1071 号           | 位置模式完成输入口                       | 0                                                                                                    |
| 1080 号           | 准停输出口                           | 0                                                                                                    |
| 1081 号           | 准停到位输入口                         | 0                                                                                                    |
| 1016 号           | 主轴编码器线数                         | 实际填入                                                                                                    |

### 2.3 21TD 系列系统主轴伺服动作调试

#### 1. 速度模式调试

系统指令: M17 速度模式(上电默认) M03 S500 / M04 S500 M05

| 系统参数号  | 名称                      | 设定值                      |
|--------|-------------------------|--------------------------|
|        |                         | 若速度模式的主轴正                |
| 1001 号 | 冬 十 劫 相 光 沿 署 ( 第 1 份 ) | 反转相反,则修改<br>1001 号位参数的第一 |
|        | 日王和相天以且(第1位)            |                          |
|        |                         | 位                        |

| 驱动参数号 | 名称   | 设定值 |
|-------|------|-----|
| F3-03 | 加速时间 | 1   |
| F3-04 | 减速时间 | 1   |

#### 2. 位置模式调试

系统指令:

M18 位置模式(分度模式)

MO3 S500 / MO4 S500 / MO5 也同样有效

GOO Axx

GO1 Axx Fxx

| 驱动参数号 | 名称           | 设定值 |
|-------|--------------|-----|
| F3-00 | 速度环(ASR)比例增益 | 130 |
| F4-00 | 位置伺服比例增益     | 25  |
| F4-01 | 定位/进位比例增益    | 15  |

#### 3. 准停调试

系统指令:

M19 主轴准停

| 驱动参数号 | 名称     | 设定值 |
|-------|--------|-----|
| EF 01 | 定向位置   | 0   |
| F5-01 | (主轴准停) | U   |
| F5-02 | 定位搜索速度 | 300 |
| F5-05 | 定位方向   | 1   |

#### 准停点调试流程:

(1) 手动拨动主轴到想要的位置

(2) 查看驱动 D-08 的编码器位置值

(3) 将 D-08 里的值填入到 F5-01 中

(4) 退出到 F5-01 界面后,重启驱动

(5) 上位机调试准停动作,如数控系统的准停指令 M19

### 3. MII 总线 IO 板的设定

### 3.1 IO 板上的两个旋钮开关

两个旋钮开关分别用来设定通讯协议类型和站地址,其中: **协议开关:**应设为和数控系统通讯字节长度一致; **站号开关:**根据机床设备上共安装几块 IO 板而对应设定;比如共1块,可设为1;共2 块,那么第1块设为1,第2块设为2,以此类推。

### 3.2 输出口的地址

- 每块 IO 板有 24 路输出,标号地址从 Y6.0~Y8.7
- 每块 IO 板上的输出口在系统中对应的口地址,也是 Y6.0~Y8.7,端口号则是根据系 统自带的输出口的最后一位来确定的,具体在**系统诊断**的**输出定义**界面

### 3.3 输入口的地址

- 每块 IO 板有 32 路输出,标号地址从 X8.0~X11.7;
- 每块 IO 板上的输出口在系统中对应的口地址,也是 X8.0~X11.7,端口号则是根据系统自带的输出口的最后一位来确定的,具体在系统诊断的输入定义界面

### 3.4 输入口的 COM 端

- 每块 IO 板的输入口插头中都有一个 COM,分别标识为 COM8~COM11;
- COM 端子接 0V, 对应的是 24V(PNP)输入型;
- COM 接 24V, 对应 0V(NPN)输入型;

注意:

- (1) IO 板上的输入口端子排共 4 组,分别标号 J3~J6;
- (2) 由于每组 8 路输入共用一个 COM,因此每组只能统一是 NPN 型或统一是 PNP 型, 不能混;
- (3) 不同组可以是不同类型的输入;

### 4. 21TD 系列系统参数的设定

2721 号: MII 总线 IO 站号

设为 0,则表示无总线 IO 板,为 1~2 表示有总线 IO 板; 2722 号:设定对应总线 IO 板的输入口起始地址,如:X8.0 开头,则填入 8 2722 号:设定对应总线 IO 板的输出口起始地址,如:Y6.0 开头,则填入 6

### 5. 操作编程应用说明

● IO 口的控制 M01, M20, M21 等指令也同原先模式;